**User Manual of NCCS** 

## **Chapter 1: Registration of TSTL**

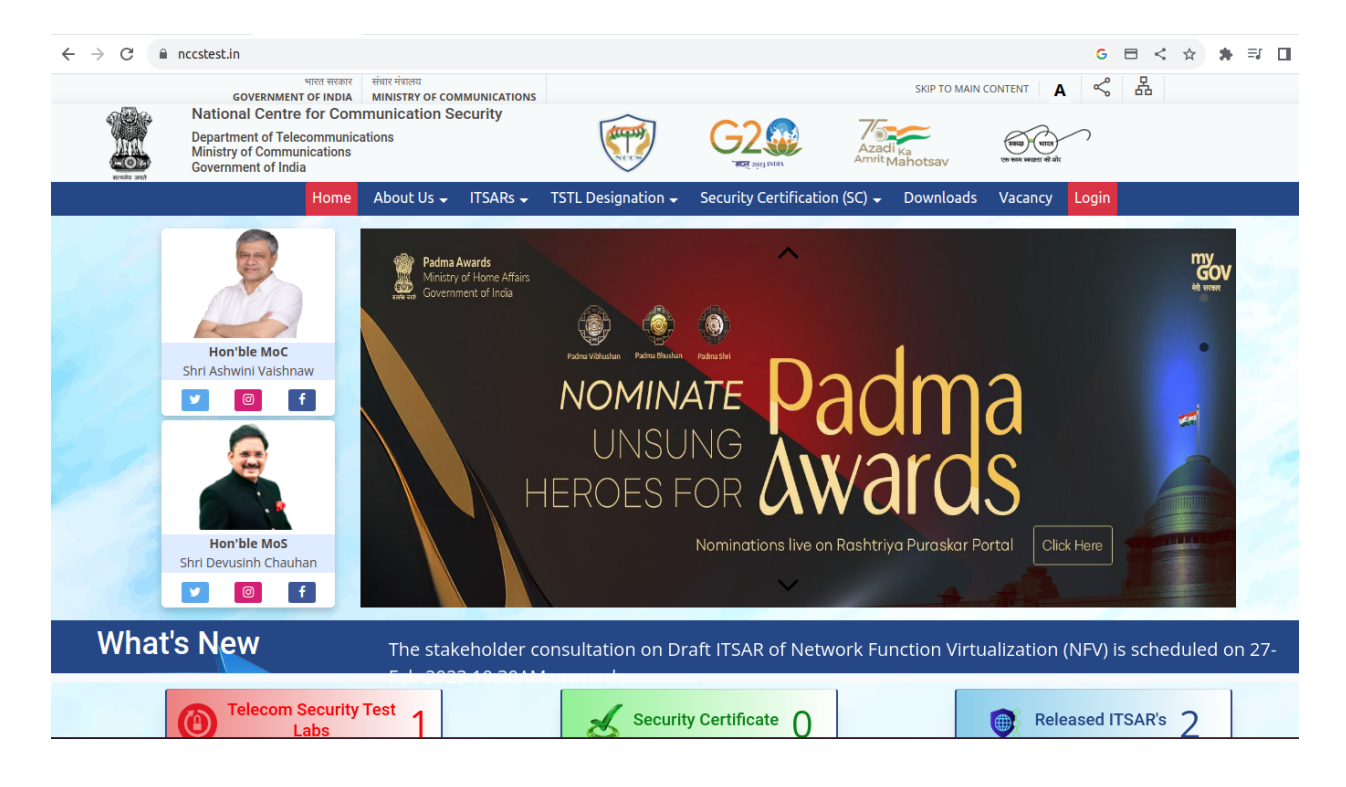

**1.1** The TSTL will initially have to visit the homepage at url <u>https://nccstest.in/</u>

**1.2** The TSTL will then navigate to the Navbar at the top consisting of the *"TSTL Designation"* option. The dropdown will then provide a TSTL Login option.

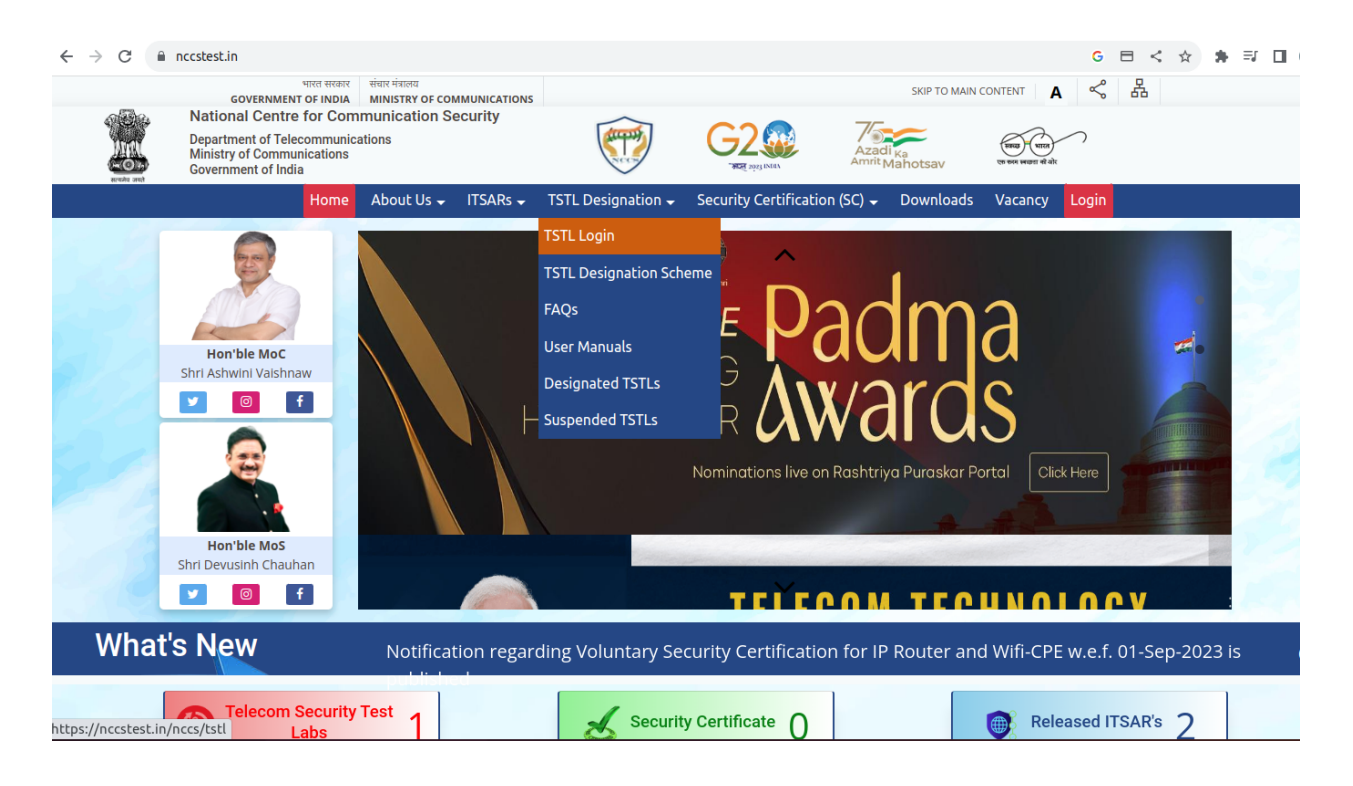

**1.3** On selecting the *"TSTL Login"* option the TSTL Applicant will be redirected to the TSTL Login page shown below.

| nccstest.in/nccs | /tstl                                                                                                    |                                                                         |                                                    |    |                                       | G ⊟ < ☆                |
|------------------|----------------------------------------------------------------------------------------------------|-------------------------------------------------------------------------|----------------------------------------------------|----|---------------------------------------|------------------------|
|                  | National Centre for Communication<br>Department of Telecommunications<br>Ministry of Communications<br>Government of India | on Security                                                             |                                                    | G2 | Azadi <sub>Ka</sub><br>Amrit Mahotsav | ver seen course of add |
|                  |                                                                                                    | TSTL<br>User Name *<br>I<br>Password *<br>SI<br>Don't have an<br>Forget | - Sign in<br>GN IN<br>account? Sign Up<br>Password |    |                                       |                        |
|                  |                                                                                                    | Copyright                                                               | © NCCS 2023.                                       |    |                                       |                        |

**1.4** The TSTL Applicant will then have to Sign Up by using the link given below *"Don't have an account? Sign Up"*. The Applicant will then be redirected to <u>https://nccstest.in/nccs/tstl/register</u> where the Applicant is required to Sign Up by filling up the following necessary details.

The TSTL is required to fill the necessary Lab Details comprising of -:

- 1. Name of Prospective TSTL
- 2. Lab Address
- 3. State
- 4. City
- 5. Pincode
- 6. Upload Address Proof (pdf)
- 7. Office Landline Number
- 8. Fax Number (Not mandatory)
- 9. Office Email
- 10. Lab Website

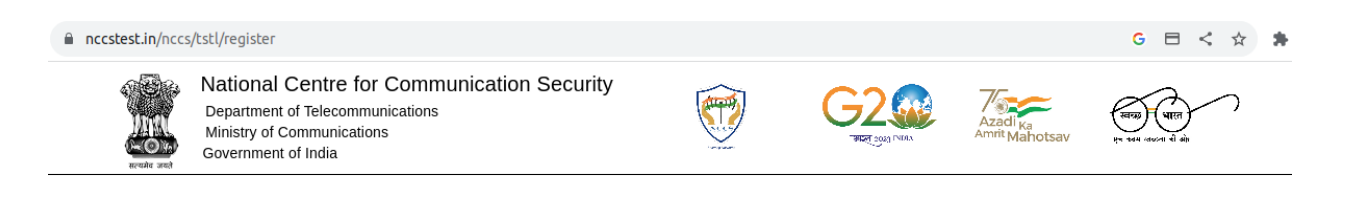

| Note -: The registration is<br>Authoriz | s to be don<br>red Signato | e by the person who is going<br>ory for Application. | to b |
|-----------------------------------------|----------------------------|------------------------------------------------------|------|
| LAB DETAILS                             |                            |                                                      |      |
| Name of Prospective TST                 | ſL*                        |                                                      |      |
| Lab Address *                           |                            |                                                      |      |
| State *                                 | •                          | City*                                                |      |
|                                         |                            |                                                      |      |

The TSTL is required to fill the Authorized Signatory Details -:

- 1. Authorized Signatory Name
- 2. Authorized Signatory Email
- 3. Mobile Number

The TSTL is required to fill the Login Details -:

- 1. User Name
- 2. Password
- 3. Confirm Password

Finally the *"Register"* button would become active for the TSTL to complete the registration process.

| nccstest.in/nccs/tstl/register |                                     |                                  | G 🗉 < 🕁 🕯 |
|--------------------------------|-------------------------------------|----------------------------------|-----------|
|                                | **Address proof should be as per An | nexure of NCCS/SLR/01 document   |           |
|                                | Office Landline Number *            | Fax Number                       |           |
|                                | Office Email *                      | Lab Website *                    |           |
|                                | AUTHORIZED SIGNATO                  | RY DETAILS                       |           |
|                                | Authorized Signatory Name *         |                                  |           |
|                                | Authorized Signatory Email *        | Mobile Number *                  |           |
|                                | LOGIN DETAILS                       |                                  |           |
|                                | User Name *                         |                                  |           |
|                                | Password *                          | Confirm Password *               |           |
|                                | REGIS                               | STER                             |           |
|                                |                                     | Already have an account? Sign in |           |

**1.5** On completing the registration the TSTL will be redirected to the Successful Registration screen.

|              | Thank you for Registering                                                            |
|--------------|--------------------------------------------------------------------------------------|
| Your account | has been successfully registered!! You will be able to login after<br>admin approval |
|              | Already have an account?Log in                                                       |

**1.6** The *"Already have an account? Log In"* link will redirect the TSTL Applicant back to the Login page.

Note -: The TSTL Applicant can login only after the TSTL User Registration has been approved by the Admin.

## **Chapter 2: TSTL Application Form**

**2.1** When TSTL tries to login with the given username and password an OTP will be sent to the Authorized Signatory Email given by TSTL while signing up. After entering the OTP the TSTL Applicant will get access to the TSTL Dashboard.

On the left hand side the TSTL Applicant will have the dashboard drawer through which the applicant can navigate throughout the provided options -:

- 1. Dashboard
- 2. View All Applications
- 3. Helpdesk

| 1         | SLR              | <   |
|-----------|------------------|-----|
| 80 -      | DashBoard        |     |
| ÷≡        | View Application | ons |
| $\otimes$ | HelpDesk         | ~   |
|           |                  |     |
|           |                  |     |
|           |                  |     |
|           |                  |     |
|           |                  |     |
|           |                  |     |
|           |                  |     |
|           |                  |     |
|           |                  |     |

**2.1.1** The Dashboard will provide a dropdown to the TSTL Applicant with the designations (First, Renewal or Additional). The TSTL Applicant can select the designation from the drop down and move further using the *"Next"* button.

**2.1.2** The TSTL Applicant will then reach the Mandatory Documents page where all the documents which have to be provided by the TSTL have been listed.

| Ø         | SLR               | < |   | Dear SIGNATORY, welcome to SLR module as TSTL_APPLICANT                                                                                                    |
|-----------|-------------------|---|---|----------------------------------------------------------------------------------------------------|
| я.        | DashBoard         |   | Π | Mandatory Documents List for First                                                                                                    |
| ÷∃        | View Applications |   |   |                                                                                                    |
| $\otimes$ | HelpDesk          | ~ |   | S.No. Document Name                                                                                                    |
|           |                   |   |   | 1 Documents showing proof as an identifiable legal entity in India (As per Annexure to doc. NCCS/SLR/01 for documents required against Legal Identity)                                                                                                    |
|           |                   |   |   | 2 Document showing address proof of the Lab (As per Annexure to doc. NCCS/SLR/01 for documents required against Legal Identity)                                                                                                    |
|           |                   |   |   | 3 Duly signed and stamped copy of valid certificate of Accreditation by any recognized Indian accreditation Body like NABL, in accordance with latest version of ISO/IEC 17025 for the discipline - Software and IT system covering Application Security Testing (OWASP, CWE25), Vulnerability Analysis & Non-destructive Penetration Testing (CIS; NIST SP 800- 115.) |
|           |                   |   |   | 4 Duly signed and stamped copy of Organizational Structure and Staffing Chart of the Laboratory. In case the Lab is part of larger organization, Its place in the organization shall be clearly indicated in the organization chart.                                                                                                    |
|           |                   |   |   | 5 Duly signed and stamped copy of Lab Layout and IT Plan of the Laboratory including floor plans covering all areas under the address.                                                                                                    |
|           |                   |   |   | 6 Duly Signed and stamped copy of IT Network diagram and IT Solution for the lab.                                                                                                    |
|           |                   |   |   | 7 Duly signed and stamped copy of Details of capability and technical competence for testing each stipulated ITSAR requirement for the Telecom equipment for which designation is sought.                                                                                                    |
|           |                   |   |   | 8 Duly signed and stamped copy of Sample copy of test report in NCCS prescribed format for each and every security requirement for applicable ITSAR for which designation is sought                                                                                                    |
|           |                   |   |   | 9 Duly signed and stamped copy of the Quality Manual meeting all the designation requirements contained in the document Doc. No NCCS/SLR/03 "Designation Requirements of TSTL".                                                                                                    |
|           |                   |   |   | ·· ····                                                                                                    |

The Applicant can then proceed with the Application using the "*Proceed*" button at the bottom of the screen.

| 1  | SLR               | < | Dear SIGNATORY, welcome to SLR module as TSTL_APPLICANT                                                                                                    |
|----|-------------------|---|----------------------------------------------------------------------------------------------------|
| 22 | DashBoard         |   | sought.                                                                                                    |
|    | View Applications |   | 8 Duly signed and stamped copy of Sample copy of test report in NCCS prescribed format for each and every security requirement for applicable ITSAR for which designation is sought                                                                                                    |
| 0  | HelpDesk          | ~ | 9 Duly signed and stamped copy of the Quality Manual meeting all the designation requirements contained in the document Doc. No NCCS/SLR/03 "Designation Requirements of TSTL".                                                                                                    |
|    |                   |   | 10 Duly signed and stamped copy Audited Financial Statements for of the laboratory, as per clause requirements.                                                                                                    |
|    |                   |   | 11 Application Fee details (Attach the copy of Challan receipt generated for payment done on Bharatkosh Portal in case offline payments)                                                                                                    |
|    |                   |   | 12 Duly signed and stamped copy of supporting document for concerned personnel, including Authorized Signatory, to be a resident Indian.                                                                                                    |
|    |                   |   | 13 Duly signed and stamped copy Certificate of Incorporation along with complete copy of AoA and MoA (as applicable). Each and every page to be certified by Company secretary/Statuary Auditor and countersigned by Authorized Signatory of the company;                                                                                                    |
|    |                   |   | 14 Ownership details & Shareholding pattern of company (as applicable) and details of partners Indian Equity and Foreign Equity. (Complete breakup of 100% equity to be submitted.)                                                                                                    |
|    |                   |   | Authorized signatory (Duly signed and stamped copy of 1. The Power of Attorney in favor of authorized signatory on a non-judicial stamp paper of Rs.100 <sup>1/2</sup> . To be given through Board<br>Resolution. To be signed by a person other than in whose favor it is being given. It should bear the seal of the company, it should be notarized, it should have specimen signature of<br>Authorized signatory. 2. A separate Board Resolution on company letterhead duly signed by board of Directors is also to be submitted. 3 Company ID card for the Authorized Signatory. |
|    |                   |   | 16 Duly signed and stamped copy of rent/lease agreement (In case of lease/rented, the lease/rent period should be at least for 3years).                                                                                                    |
|    |                   |   | 17 Duly signed and stamped copy of CV/Resume of staff in the Lab responsible for testing.                                                                                                    |
|    |                   |   | 18 Duly signed and Stamped copy of Landline Bill and Internet Bill (not more than 3 months old).                                                                                                    |
|    |                   |   | PROCEED                                                                                                    |

On clicking the Proceed button an Application with an Application Id is generated for the TSTL Applicant to fill out the complete Application Form.

| 1  | SLR              | <  |                       | Dea                         | r SIGNATORY, welcom              | e to SLR module as TS                          | STL_APPLICANT    |                                  |              | l |
|----|------------------|----|-----------------------|-----------------------------|----------------------------------|------------------------------------------------|------------------|----------------------------------|--------------|---|
| 8  | DashBoard        |    |                       |                             | A                                | oplication ID                                  | : 3              |                                  |              |   |
| ÷≡ | View Application | IS |                       |                             |                                  | APPLICATION FORM                               |                  |                                  |              |   |
| 0  | HelpDesk         | ~  |                       |                             | -                                |                                                | -                |                                  |              |   |
|    |                  |    |                       |                             | TS                               | TL Application Fo                              | irm              |                                  |              |   |
|    |                  |    | 0                     | 2                           |                                  |                                                |                  | 6                                | - 7          |   |
|    |                  |    | Lab Details           | Organization                | Proposed Scope of<br>Designation | Any other information<br>you would like to add | Application Fees | Undertaking by the<br>laboratory | Confirmation |   |
|    |                  |    | 4                     |                             |                                  |                                                |                  |                                  |              | • |
|    |                  |    | 1.1 Laboratory Detai  | ls                          |                                  |                                                |                  |                                  |              | ~ |
|    |                  |    | 1.2 Name of Parent    | Organization                |                                  |                                                |                  |                                  |              | ~ |
|    |                  |    | 1.3 Legal status of L | aboratory and date of es    | ablishment                       |                                                |                  |                                  |              | ~ |
|    |                  |    | 1.4 Type of laborator | y by service                |                                  |                                                |                  |                                  |              | ~ |
|    |                  |    | 1.5 Accreditation De  | tails for ISO/IEC 17025 ir  | Software & IT discipline         | 9                                              |                  |                                  |              | ~ |
|    |                  |    | 1.6 Other approvals/  | certifications/accreditatio | n if any of laboratory as        | of date                                        |                  |                                  |              | ~ |
|    |                  |    | 1.7 Whether Lab acc   | commodation is owned/le     | ased/rented?                     |                                                |                  |                                  |              | ~ |
|    |                  |    | 1.8 Infrastructure de | tails pertaining to Lab     |                                  |                                                |                  |                                  |              | ~ |

**2.1.3** The Application form is divided into 7 sections, only after completing the initial sections the TSTL applicant will be able to proceed to the next sections of the form.

2.1.3.1 The first section "Lab Details" consists of 10 sections from 1.1 to 1.10.

The Applicant is required to fill all the mandatory sections before proceeding on to the next section.

| 1  | SLR              | <  | Dear SIGNATORY, welcome to SLR module as TSTL_APPLICANT                                                                                                    | L        |
|----|------------------|----|----------------------------------------------------------------------------------------------------|----------|
|    | DashBoard        |    | would like to add                                                                                                    |          |
| ÷≡ | View Application | IS | 1.1 Laboratory Details                                                                                                    | ~        |
| Ø  | HelpDesk         | ~  | 1.2 Name of Parent Organization                                                                                                    | ~        |
|    |                  |    | 1.3 Legal status of Laboratory and date of establishment                                                                                                    | ~        |
|    |                  |    | 1.4 Type of laboratory by service                                                                                                    | ~        |
|    |                  |    | 1.5 Accreditation Details for ISO/IEC 17025 in Software & IT discipline                                                                                                    | ~        |
|    |                  |    | 1.6 Other approvals/certifications/accreditation if any of laboratory as of date                                                                                                    | ~        |
|    |                  |    | 1.7 Whether Lab accommodation is owned/leased/rented?                                                                                                    | ~        |
|    |                  |    | 1.8 Infrastructure details pertaining to Lab                                                                                                    | ~        |
|    |                  |    | 1.9 Details of IT Infra including IT Network diagram and IT solution deployed for meeting the requirements mentioned in the Desig Requirements Document (Doc. no. NCCS/SLR/03). Attach as enclosure | nation 🗸 |
|    |                  |    | 1.10 How many concurrent Telecom equipment testing can the Lab perform?                                                                                                    | ~        |
|    |                  |    | BACK NEXT                                                                                                    |          |

**2.1.3.2** The second section consists of the "*Organization*" details which consists of 5 sections and their sub-sections. The TSTL Applicant is required to fill all the necessary sections before proceeding on to the next section.

| Ø  | SLR              | <       |   |                                                  | De                       | ar <b>SIGNATORY,</b> welco       | me to <b>SLR</b> module as T                   | STL_APPLICANT         |                                  |              |        |
|----|------------------|---------|---|--------------------------------------------------|--------------------------|----------------------------------|------------------------------------------------|-----------------------|----------------------------------|--------------|--------|
| 8  | DashBoard        |         |   |                                                  |                          | A                                | pplication ID                                  | : 3                   |                                  |              |        |
| →≡ | View Application | ıs<br>V |   |                                                  |                          | _                                | APPLICATION FORM                               |                       |                                  |              |        |
| ¥  |                  |         | ſ |                                                  |                          | TS                               | TL Application Fc                              | vrm                   |                                  |              |        |
|    |                  |         |   | Ø                                                | 2                        | 3                                |                                                | 6                     | 6                                |              |        |
|    |                  |         |   | Lab Details                                      | Organization             | Proposed Scope of<br>Designation | Any other information<br>you would like to add | Application Fees      | Undertaking by the<br>laboratory | Confirmation |        |
|    |                  |         |   | 2.1 Senior Management     2.2 Organization Chart |                          |                                  |                                                |                       |                                  |              | *<br>* |
|    |                  |         |   | 2.3 Please clearly indica                        | te staff in the Lab resp | oonsible for testing (Refe       | er requirements of para 4.                     | 1.3.2 of Doc. No. NCC | S/SLR/03).                       |              | ~      |
|    |                  |         |   | 2.4 Authorized Signatori                         | es                       |                                  |                                                |                       |                                  |              | ~      |
|    |                  |         |   | 2.5 List of test tools (bot                      | h Hardware and Softw     | are) available for use:          |                                                |                       |                                  |              | ~      |
|    |                  |         |   |                                                  |                          |                                  | BACK                                           |                       |                                  |              |        |

**2.1.3.3** The third section consists of the *"Proposed Scope of Designation"* which consists of 2 sections and their sub-sections. The TSTL Applicant is required to fill all the necessary sections before proceeding on to the next section.

|   |                                           | C                       | ear <b>SIGNATORY,</b> welco      | me to SLR module as T                       | STL_APPLICANT    |                                  |              |   |
|---|-------------------------------------------|-------------------------|----------------------------------|---------------------------------------------|------------------|----------------------------------|--------------|---|
| • | ← Home                                    |                         |                                  |                                             |                  |                                  |              |   |
|   |                                           |                         | A                                | pplication ID                               | ): 3             |                                  |              |   |
|   |                                           |                         |                                  | APPLICATION FORM                            | _                |                                  |              |   |
| ſ |                                           |                         | TS                               | TL Application Fo                           | orm              |                                  |              |   |
|   | <b>~</b>                                  |                         | 3                                |                                             | 5                | 6                                | 7            |   |
|   | Lab Details                               | Organization            | Proposed Scope of<br>Designation | Any other information you would like to add | Application Fees | Undertaking by the<br>laboratory | Confirmation |   |
|   | <ul> <li>3.1 First Designation</li> </ul> |                         |                                  |                                             |                  |                                  |              |   |
|   | 3.4 Other Documents as                    | a part of application p | ackage                           |                                             |                  |                                  |              | ~ |
|   |                                           |                         |                                  | BACK NEXT                                   |                  |                                  |              |   |

**2.1.3.4** The fourth section consists of the *"Any other information you would like to add"* which consists of a single section. The TSTL Applicant is required to fill all the necessary details.

| ← Ho | me                      |                          |                                  |                                                |                  |                               |              |
|------|-------------------------|--------------------------|----------------------------------|------------------------------------------------|------------------|-------------------------------|--------------|
|      |                         |                          | А                                | pplication ID                                  | : 3              |                               |              |
|      |                         |                          |                                  | APPLICATION FORM                               |                  |                               |              |
|      |                         |                          | TC                               | TL Application Fo                              |                  |                               |              |
| - 1  |                         |                          | 15                               | Application Fo                                 | rm<br>O          | •                             | •            |
|      | Lab Details             | Organization             | Proposed Scope of<br>Designation | Any other information<br>you would like to add | Application Fees | Undertaking by the laboratory | Confirmation |
|      | 1 Any other information | on you would like to add |                                  |                                                |                  |                               |              |
|      |                         |                          |                                  |                                                |                  |                               |              |
|      |                         |                          |                                  | BACK NEXT                                      |                  |                               |              |

**2.1.3.5** The fifth section consists of the *"Application fees"* which displays the Number of telecom equipment selected by TSTL and the Applicable fees in Rs.

| ← Home                |              |                                  |                                                |                  |                                                                                                    |              |  |  |  |  |  |  |  |
|-----------------------|--------------|----------------------------------|------------------------------------------------|------------------|----------------------------------------------------------------------------------------------------|--------------|--|--|--|--|--|--|--|
| Application ID: 3     |              |                                  |                                                |                  |                                                                                                    |              |  |  |  |  |  |  |  |
|                       |              | _                                | APPLICATION FORM                               | _                |                                                                                                    |              |  |  |  |  |  |  |  |
| TSTL Application Form |              |                                  |                                                |                  |                                                                                                    |              |  |  |  |  |  |  |  |
|                       |              |                                  |                                                |                  |                                                                                                    |              |  |  |  |  |  |  |  |
| <b>~</b>              | <b>O</b>     | <b>V</b>                         |                                                |                  | Lab Details Organization Proposed Scope of Any other information Application Fees Undertaking by the Confirmation |              |  |  |  |  |  |  |  |
| Lab Details           | Organization | Proposed Scope of<br>Designation | Any other information<br>you would like to add | Application Fees | Undertaking by the laboratory                                                                                     | Confirmation |  |  |  |  |  |  |  |
| Lab Details           | Organization | Proposed Scope of<br>Designation | Any other information<br>you would like to add | Application Fees | Undertaking by the<br>laboratory                                                                                  | Confirmation |  |  |  |  |  |  |  |

**2.1.3.6** The sixth section consists of *"Undertaking by the laboratory"*. This section consists of all the undertaking checkboxes and fields required to be filled by the TSTL Applicant.

|           | Application ID: 3                     |                        |                                                |                                  |              |             |   |  |
|-----------|---------------------------------------|------------------------|------------------------------------------------|----------------------------------|--------------|-------------|---|--|
|           |                                       | _                      | APPLICATION FORM                               | _                                |              |             |   |  |
|           |                                       | rm                     | TL Application Fo                              | TS                               |              |             |   |  |
| 7         | 6                                     |                        | <b>⊘</b>                                       | <b>⊘</b>                         | <b>⊘</b>     | <b>Ø</b> —— |   |  |
| firmation | Undertaking by the<br>laboratory      | Application Fees       | Any other information you would like to add    | Proposed Scope of<br>Designation | Organization | Lab Details |   |  |
|           |                                       |                        |                                                |                                  |              |             |   |  |
| 7<br>firn | 6<br>Undertaking by the<br>laboratory | TM<br>Application Fees | Any other information<br>you would like to add | Proposed Scope of<br>Designation | Organization | Lab Details | - |  |

**2.1.3.7** The seventh section consists of *"Confirmation"*. This section will provide the TSTL Applicant complete application form and would require the TSTL applicant to re-upload the Application form after digitally signing the form.

| =  | Dear SIGNATORY, welcome to SLR module as TSTL_APPLICANT                                                                                                    |  |  |  |  |  |  |  |  |
|----|----------------------------------------------------------------------------------------------------|--|--|--|--|--|--|--|--|
|    | ←Home                                                                                                    |  |  |  |  |  |  |  |  |
| ÷≡ | Application ID: 3                                                                                                    |  |  |  |  |  |  |  |  |
| •  | APPLICATION FORM                                                                                                    |  |  |  |  |  |  |  |  |
|    | TSTL Application Form                                                                                                    |  |  |  |  |  |  |  |  |
|    |                                                                                                    |  |  |  |  |  |  |  |  |
|    | Lab Details         Organization         Proposed Scope of<br>Designation         Any other information         Application Fees         Undertaking by the<br>laboratory         Confirmation |  |  |  |  |  |  |  |  |
|    | 7.0 Confirmation                                                                                                    |  |  |  |  |  |  |  |  |
|    | SUBMIT APPLICATION & PROCEED TO SIGN OFF                                                                                                    |  |  |  |  |  |  |  |  |
|    | BACK NEXT                                                                                                    |  |  |  |  |  |  |  |  |
|    |                                                                                                    |  |  |  |  |  |  |  |  |

| =  | Dear SIGNATORY, welcome to SLR module as TSTL_APPLICANT                                                                                                    | L   |
|----|----------------------------------------------------------------------------------------------------|-----|
| 8  | ←Home                                                                                                    |     |
| ÷∃ | Application ID: 3                                                                                                    |     |
| 0  | APPLICATION FORM                                                                                                    |     |
|    | TSTI Annlication Form          DOWNLOAD APPLICATION FORM FOR SIGNOFF       Implication form         Implication       Implication & proceed to sign off         Back       Next | · · |

**2.1.3.8** After submitting the Application form, the Payment Screen will be displayed to the TSTL Applicant.

|   | Dear SIGNATORY, welcome to SLR module as TSTL_APPLICANT        |  |  |  |  |  |  |
|---|----------------------------------------------------------------|--|--|--|--|--|--|
|   |                                                                |  |  |  |  |  |  |
|   | Bharatkosh Payment Details                                     |  |  |  |  |  |  |
|   | _ Number of Telecom equipment applied* CApplicable fees in Rs* |  |  |  |  |  |  |
| 0 | 1 200000                                                       |  |  |  |  |  |  |
|   | Online Online Bharatkosh Challan Payment Details               |  |  |  |  |  |  |
|   | Pending v trxnRefNo*                                           |  |  |  |  |  |  |
|   | Bharatkosh Challan * Amount *                                  |  |  |  |  |  |  |
|   | _ Date                                                         |  |  |  |  |  |  |
|   | 05/09/2023                                                     |  |  |  |  |  |  |
|   | () CHALLAN                                                     |  |  |  |  |  |  |
|   | SAVE                                                           |  |  |  |  |  |  |
|   |                                                                |  |  |  |  |  |  |

The TSTL Applicant has two options for payment, the Applicant can either choose the **"Offline"** mode as shown above where the Applicant is required to fill the following details -:

- 1. Transaction Status
- 2. Transaction Reference Number

- 3. BharatKosh Challan Details
- 4. Date
- 5. Upload Challan File(Mandatory)

The other option for the TSTL Applicant is the "Online" method.

| ≡  | Dear SIGNATORY, welcome to SLR module as TSTL_APPLICANT                                                                                                    |
|----|----------------------------------------------------------------------------------------------------|
| 5  | ← Home                                                                                                    |
| ÷∃ | SIGNED APPLICATION FORM ± Application ID: 3                                                                                                    |
| 0  | APPLICATION FORM                                                                                                    |
|    | Aumber of Telecom equipment applied*       Applicable fees in Rs*         1       200000         Image: Comparison of Comparison of Compari |

In this option after clicking the *"Proceed to Pay"* button the TSTL Applicant will be redirected to *"BharatKosh"* website for completing the payment process. After completing the payment, the TSTL Applicant will be redirected to the NCCS Portal and the payment receipt will be displayed to the Applicant.

The TSTL Applicant will then be redirected to the TSTL Applicant Dashboard.

| ≡  | Dear SIGNATORY, welcome to SLR module as TSTL_APPLICANT |          |                  |             |                  |                                      |                |     |  |
|----|---------------------------------------------------------|----------|------------------|-------------|------------------|--------------------------------------|----------------|-----|--|
| -  | Pending Applica                                         | ations   | Q Search         | Q, Search   |                  |                                      |                |     |  |
| ÷≡ | Application Id                                          | Lab Name | Designation Type | Lab Address | Application Date | State/Stage of the<br>Application    | Communication  |     |  |
| 0  | filter                                                  | filter   | filter           | filter      | filter           | filter                               | filter         |     |  |
|    | 3                                                       | Lab Out  | FIRST            | New Delhi   | 05/09/2023       | Pending for TSTL Final<br>Submission | P              |     |  |
|    |                                                         |          |                  |             | Rows             | per page: 1 rows 👻 1-1 of 1          | < < 1-1 of 1 ; | > > |  |
|    |                                                         |          |                  |             |                  |                                      |                |     |  |

The TSTL Application Dashboard will display the Application Status "*Pending for TSTL final Submission*". The Applicant is required to access the Application via the Application Id and finally "*Submit*" the application.

| ≡  | Dear SIGNATORY, welcome to SLR module as TSTL_APPLICANT |
|----|---------------------------------------------------------|
|    | ←Home                                                   |
| ÷∃ | SIGNED APPLICATION FORM ± Application ID: 3             |
| 0  | APPLICATION FORM                                        |
|    | Please submit the application for Final Submission      |

After submitting the Application, the application will be submitted to NCCS and the TSTL Applicant will be redirected back to the Dashboard.

The Dashboard will display the *"Application Under Evaluation"* and *"View All Applications"* button will be displayed to the Applicant.

| ≡  | Dear SIGNATORY, welcome to SLR module as TSTL_APPLICANT | L |
|----|---------------------------------------------------------|---|
|    |                                                         |   |
| ÷≡ |                                                         |   |
| 0  | Application Under Evaluation                            |   |
|    |                                                         |   |
|    |                                                         |   |
|    | VIEW ALL APPLICATIONS                                   |   |
|    |                                                         |   |
|    |                                                         |   |

**2.2** The *"View Applications"* option in the dashboard drawer will display all the Applications submitted by the TSTL Applicant.

| Ø  | SLR              | < |                |          | Dear <b>SIGNATORY</b> , we | elcome to SLR mod | ule as TSTL_APPLICAN | п                                         | L              |
|----|------------------|---|----------------|----------|----------------------------|-------------------|----------------------|-------------------------------------------|----------------|
| 8  | DashBoard        |   | ALL APPLICA    | TIONS    |                            |                   |                      | Q Search                                  | ×              |
| ⇒≘ | View Application | 6 | Application Id | Lab Name | Designation Type           | Lab Address       | Application Date     | State/Stage of the                        | Communication  |
| 0  | HelpDesk         | ~ | filter         | filter   | filter                     | filter            | filter               | filter                                    | filter         |
|    |                  |   | 3              | Lab Out  | FIRST                      | New Delhi         | 05/09/2023           | Application is under<br>evalution by NCCS |                |
|    |                  |   |                |          |                            |                   | Rows per page: 1 r   | rows 👻 1-1 of 1 🛛 🕹                       | < 1-1 of 1 > > |
|    |                  |   |                |          |                            |                   |                      |                                           |                |